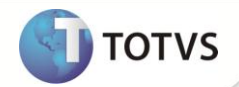

## Melhorias na Integração EEC x FIN

| Produto  | : | Microsiga Protheus <sup>®</sup> Easy Export Control versão 10 |                    |   |          |
|----------|---|---------------------------------------------------------------|--------------------|---|----------|
| Chamado  | : | TFRGMC                                                        | Data da publicação | : | 30/08/12 |
| País(es) | : | Brasil                                                        | Banco(s) de Dados  | : | Todos    |

## Importante

Esta melhoria depende de execução do *update* de base **UETFNKTL** conforme **Procedimentos para Implementação**.

Implementadas duas melhorias para a integração do módulo Easy Export Control (SIGAEEC) com o módulo Financeiro (SIGAFIN), são elas:

Criado o parâmetro **MV\_AVG0214**, que quando estiver habilitado o sistema utiliza um único número de título a receber para várias parcelas, ou seja, se a condição de pagamento do processo for em cinco vezes, o número do título será o mesmo com cinco números de pacelas diferentes. Para facilitar o controle e pesquisa do numero do título na manutenção de **Embarque de Exportação (EECAE100)** foi criado o campo **Tit.Cam (EEC\_TITCAM)**.

Criado o parâmetro MV\_AVG0213, que quando estiver habilitado, toda alteração que refletir nos títulos a receber gerado no módulo Financeiro (SIGAFIN) altera o título já gravado e não excluí-lo e gera-lo novamente. Para isso foi necessário alterar o campo Função (EYE\_FUNCT) da tabela de serviços (EYE) e incluir o campo Condição (EYC\_CONDIC) na tabela de eventos (EYC) utilizados na integração EasyLink.

#### PROCEDIMENTOS PARA IMPLEMENTAÇÃO

• Aplicar atualização do(s) programa(s) AVGERAL.PRW, AVUPDATE01.PRW, AVOBJECT.PRW, avint100.prw, avint101.prw, EECAE100.prw, EECAF200.prw, EECAP101.prw e UETFNKTL.prw.

## Importante

Antes de executar o update/compatibilizador UETFNKTL é imprescindível:

- a) Realizar o *backup* da base de dados do produto que será executado o *update*/compatibilizador (diretório **PROTHEUS\_DATA\DATA** e dos dicionários de dados SXs (diretório **PROTHEUS\_DATA\_SYSTEM**).
- b) Os diretórios acima mencionados correspondem à **instalação padrão** do Protheus, portanto, devem ser alterados conforme o produto instalado na empresa.
- c) Essa rotina deve ser executada em modo exclusivo, ou seja, nenhum usuário deve estar utilizando o sistema.
- d) Se os dicionários de dados possuírem índices personalizados (criados pelo usuário), antes de executar o compatibilizador, certifique-se de que estão identificados pelo *nickname*. Caso o compatibilizador necessite criar índices, irá adicioná-los a

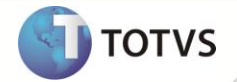

partir da ordem original instalada pelo Protheus, o que poderá sobrescrever índices personalizados, caso não estejam identificados pelo *nickname*.

e) O compatibilizador deve ser executado com a Integridade Referencial desativada\*.

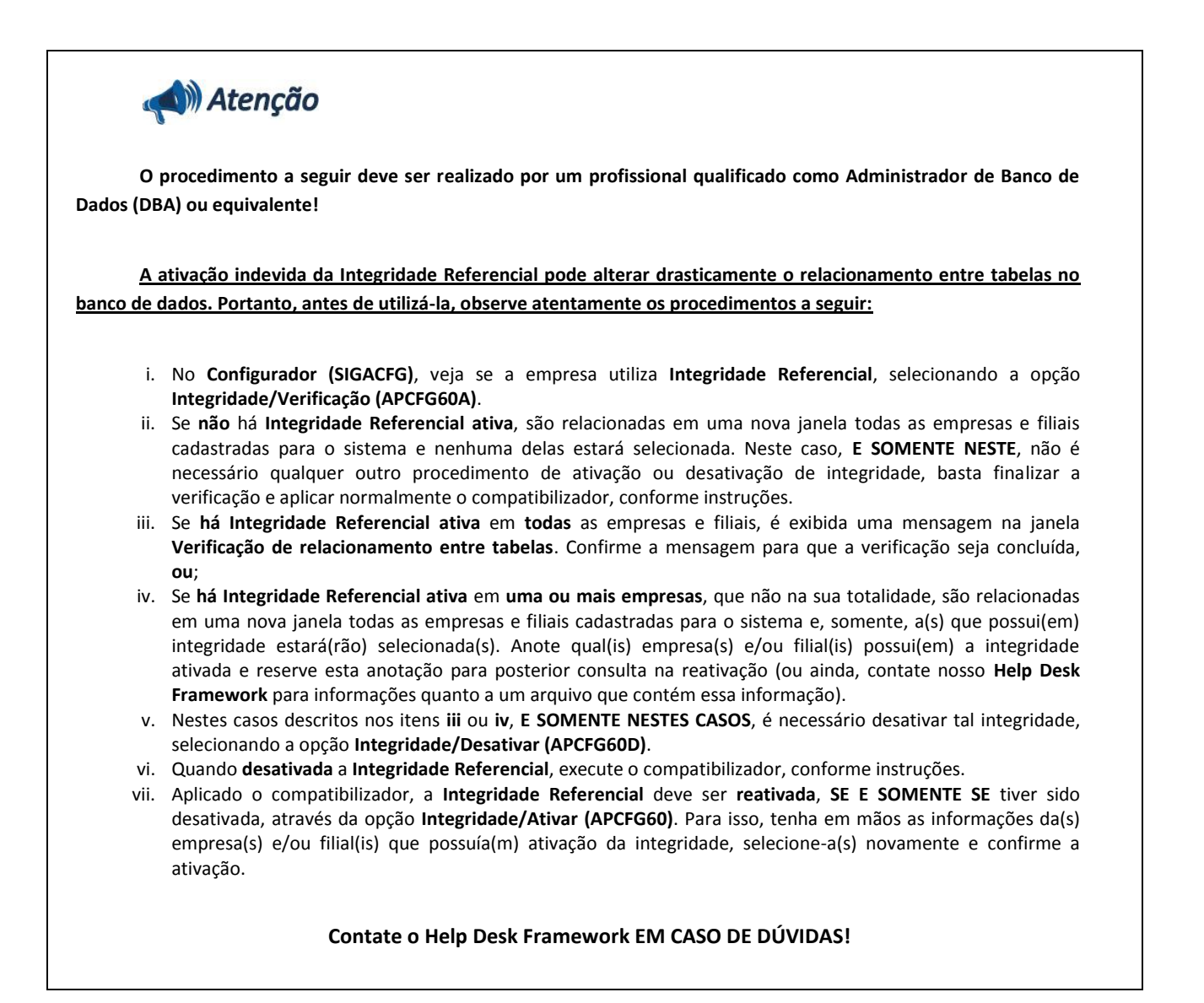

1. Em Microsiga Protheus® TOTVS Smart Client, digite U\_UETFNKTL no campo Programa Inicial.

### Importante

Para a correta atualização do dicionário de dados, certifique-se que a data do *update*/compatibilizador seja igual ou superior a **07/08/12**.

- 2. Clique em **Ok** para continuar.
- 3. Após a confirmação é exibida uma tela para a seleção da empresa em que o dicionário de dados será modificado. Selecione a empresa desejada e confirme.

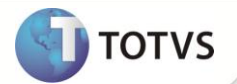

- 4. Ao confirmar é exibida uma mensagem de advertência sobre o *backup* e a necessidade de sua execução em **modo exclusivo**.
- 5. Clique em **Processar** para iniciar o processamento. O primeiro passo da execução é a preparação dos arquivos, conforme mensagem explicativa apresentada na tela.
- 6. Em seguida, é exibida a janela Atualização concluída com o histórico (*log*) de todas as atualizações processadas. Nesse *log* de atualização são apresentados somente os campos atualizados pelo programa. O *update*/compatibilizador cria os campos que ainda não existem no dicionário de dados.
- 7. Clique em Gravar para salvar o histórico (log) apresentado.
- 8. Clique em **Ok** para encerrar o processamento.

#### ATUALIZAÇÕES DO COMPATIBILIZADOR

- 1. Criação de Campos no arquivo SX3 Campos:
  - Tabela EEC Embarque:

| Campo       | EEC_TITCAM                                                                                                    |
|-------------|----------------------------------------------------------------------------------------------------|
| Тіро        | C                                                                                                    |
| Tamanho     | 9                                                                                                    |
| Título      | Tit.Cam                                                                                                    |
| Descrição   | Num. Tit. Cambio                                                                                                    |
| Usado       | Sim                                                                                                    |
| Obrigatório | Não                                                                                                    |
| Browse      | Não                                                                                                    |
| Help        | O Tit. Cam é o número do título a Receber gerado no módulo Financeiro.<br>A informação descrita neste campo é de extrema importancia para todo<br>o processo, pois servirá como informação chave para ligar os processo<br>retrocedentes como o processo de Cambio de exportação ao Título a<br>Receber. Este campo é preenchido automaticamente pelo sistema para<br>isto basta habilitar o parametro MV_AVG0214 via 'Configurador'<br>(SIGACFG). |

#### Tabela EYC – Eventos:

| Campo     | EYC_CONDIC        |
|-----------|-------------------|
| Тіро      | C                 |
| Tamanho   | 100               |
| Título    | Condição          |
| Descrição | Condição execução |
| Usado     | Sim               |

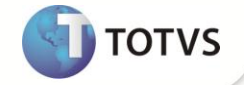

| Obrigatório | Não                                                                                                    |
|-------------|----------------------------------------------------------------------------------------------------|
| Browse      | Não                                                                                                    |
| Help        | O campo condição é onde contem uma condição para a execução do<br>serviço a ser executado pelo EasyLink. Pode ser informados códigos<br>ADVPLs que retornem um tipo lógico. O serviço só será executado caso o<br>retorno deste campo seja igual à .T. (true). |

• Tabela EYE – Serviços:

| Campo       | EYE_FUNCT                                                                                                    |
|-------------|----------------------------------------------------------------------------------------------------|
| Тіро        | C                                                                                                    |
| Tamanho     | 100                                                                                                    |
| Título      | Função                                                                                                    |
| Descrição   | Função                                                                                                    |
| Usado       | Sim                                                                                                    |
| Obrigatório | Não                                                                                                    |
| Browse      | Sim                                                                                                    |
| Help        | O campo função é onde contem a função a ser executada no serviço a<br>ser executado pelo EasyLink. Pode ser informados códigos ADVPLs que<br>efetuam o serviço configurado. |

# Importante

O tamanho dos campos que possuem grupo pode variar conforme ambiente em uso.

#### 2. Criação de Parâmetros no arquivo SX6 – Parâmetros:

| Nome da Variável | MV_AVG0213                                                                                                   | MV_AVG0214                                                                           |
|------------------|----------------------------------------------------------------------------------------------------|--------------------------------------------------------------------------------------|
| Тіро             | Lógico                                                                                                    | Lógico                                                                               |
| Descrição        | Habilita alteração de títulos a<br>Receber do módulo Financeiro<br>permanecendo o mesmo<br>número de título. | Habilita geração de várias<br>parcelas de títulos a receber no<br>módulo Financeiro. |
| Valor Padrão     | .Т.                                                                                                    | .Т.                                                                                  |

#### PROCEDIMENTOS PARA UTILIZAÇÃO

#### Pré-Requisitos:

• Habilite o parâmetro MV\_AVG0131, MV\_AVG0213 e MV\_AVG0214 com o conteúdo igual à .T.;

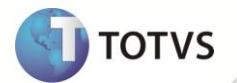

- Possua os arquivos avlink003.xml, avlink004.xml e avlink006.xml atualizados no diretório especificado no parâmetro MV\_AVG0135;
- Possua um embarque de exportação com a data de embarque vazia.

#### Sequencia 001:

- 1. No ambiente Easy Export Control (SIGAEEC), acesse Atualizações / Embarque / Manutenção (EECAE100).
- 2. Pressione a tecla do teclado [F11]. Selecione a natureza para alterar o parâmetro MV\_AVG0178 e clique em OK e novamente em OK.

## Importante

Caso não seja informada uma natureza no cadastro do cliente, o sistema gera os títulos provenientes do módulo Easy Export Control para o módulo Financeiro com o conteúdo do parâmetro MV\_AVG0178.

- 3. Logo após, selecione o processo desejado e clique em **Alterar**. Na pasta **Transporte** informe a data de embarque no campo **Dt. Embarque (EEC\_DTEMBA)** e clique em **OK**. Neste momento é gerado um título no módulo **Financeiro**.
- 4. Clique em Alterar . Na pasta Financeiro, note que no campo Tit. Cam (EEC\_TITCAM) é possível ver o número do título gerado no módulo Financeiro. Clique em Cancelar para sair.

#### Sequencia 002:

- 1. No ambiente Easy Export Control (SIGAEEC), acesse Atualizações / Financeiro / Cambio (EECAF200). Selecione o processo e clique em Alterar.
- 2. Clique em Alterar e alltere o valor da parcela, clique em OK.
- 3. Note que foi gerada outra parcela do titulo, clique em **OK**.
- 4. Clique em Alterar novamente sobre o processo.
- 5. Note que os números dos títulos gerados no módulo Financeiro são os mesmo, porém possuem parcelas diferentes.
- 6. Clique em Liquidar. Informe os campos necessários e clique em OK. Clique em OK novamente.

O processo é exibido salvo.

#### Sequencia 003:

- 1. No ambiente Financeiro (SIGAFIN), acesse Atualizações / Contas a Receber / Contas a Receber (FINA740).
- 2. Localize os títulos gerados anteriormente e note que foram gerados e baixados.

| Informações Técnicas |                 |  |  |
|----------------------|-----------------|--|--|
|                      |                 |  |  |
|                      | EEC – Embarque; |  |  |
| Tabelas Utilizadas   | EYC – Eventos;  |  |  |
|                      | EYE – Serviços. |  |  |

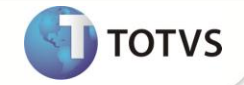

Funções Envolvidas

EECAE100 – Manutenção de Embarque; EECAF200 – Cambio de Exportação; FINA740 – Contas a Receber.

Sistemas Operacionais

Windows®/Linux ®